## **Fall Product Reward Distribution Tip Sheet**

• Troop leaders can download reward delivery tickets from their dashboard by clicking on Delivery Tickets (under Product Management).

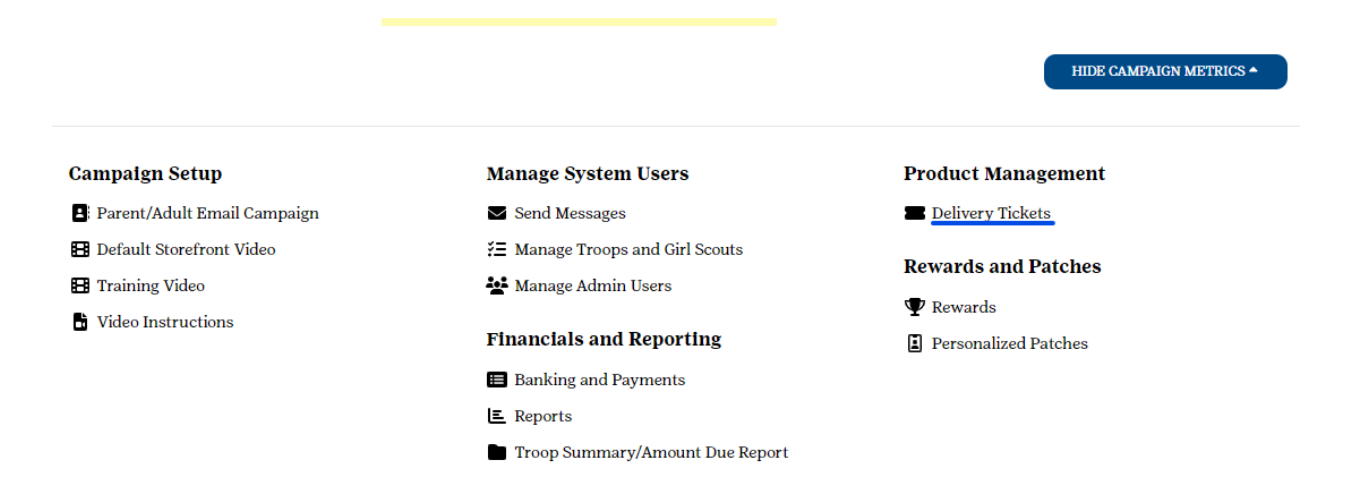

- When you click the link you will see Product Delivery Tickets at the top. Scroll past those tickets.
- At the bottom of the page, you'll see Reward Delivery Tickets. These are split into three types: Troop Tickets by Troop, Girl Scout Tickets by Troop, and Girl Scout Tickets by Girl Scout.

| Reward I<br>Print Delive               | <b>Delive</b><br>ry ticket | e <b>ry Tic</b><br>ts for re | <b>kets</b><br>wards |
|----------------------------------------|----------------------------|------------------------------|----------------------|
| Troop Tic                              | kets B                     | y Troo                       | р                    |
| Troop                                  |                            |                              |                      |
| Choose                                 | •                          |                              |                      |
| CREAT                                  | E TICKE                    | Т                            |                      |
| Girl Scout                             | Ticke                      | ets by T                     | froop                |
| Troop                                  |                            | Girl Sco                     | ut                   |
| 4392                                   | • TICKE                    | T                            | •                    |
| Girl Scout                             | Ticke                      | ets by (                     | Girl Sc              |
| Girl Scout                             | l Scouts                   | s •                          |                      |
| Girl Scout<br>Girl Scout<br>Search Gir | <b>Ticke</b><br>l Scouts   | ets by (<br>₃ ▼              | Girl So              |

 $\mathbf{\nabla}$ 

- The first type, if downloaded, will give you all the rewards the troop should have received.
- The second type allows you to type in your troop number, and then download all the tickets for each individual participant by leaving the Girl Scout drop down on "All".
- The third type allows you to search for a specific participant's delivery ticket and download only that one ticket.
- If you want to know what rewards go to which participant, you should download the second type. Also, until a troop number is typed in, the pink "Create Ticket" button is grayed out. Once a troop is selected (by typing the number in and then clicking on it), the button lights up and can be clicked on to download the tickets.